## Vindima 2016 Esclarecimentos Registo de Entrada de Uvas (REU)

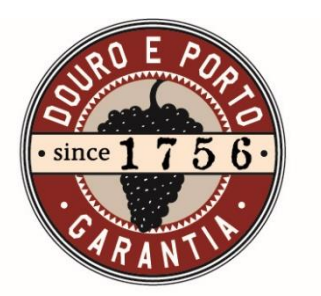

Instituto dos Vinhos do Douro e do Porto, I. P.

30 e 31 de agosto de 2016

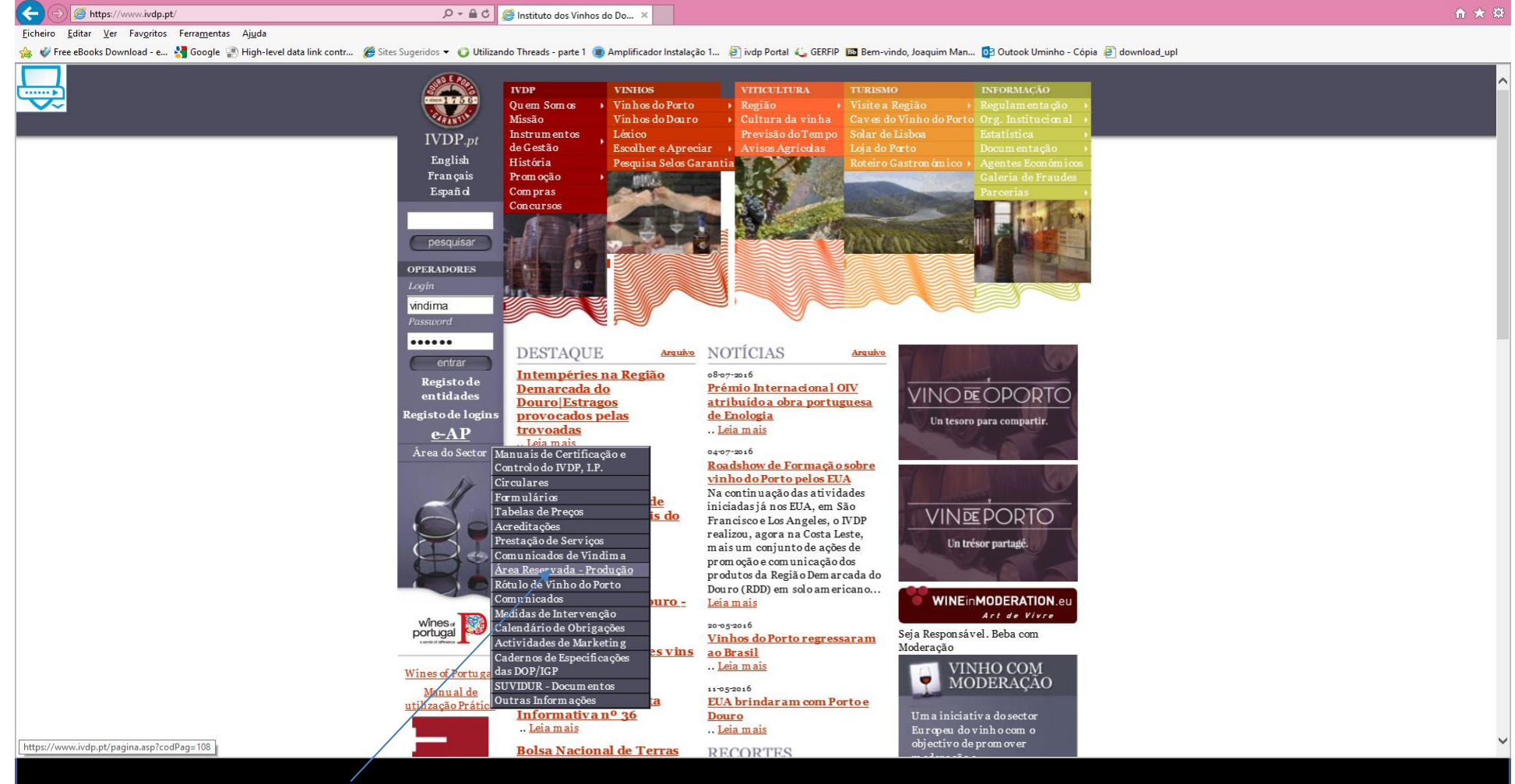

D >

Aceder ao site do IVDP -> Clicar em área do setor -> Área Reservada à produção

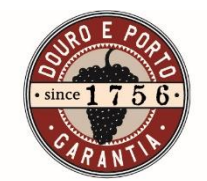

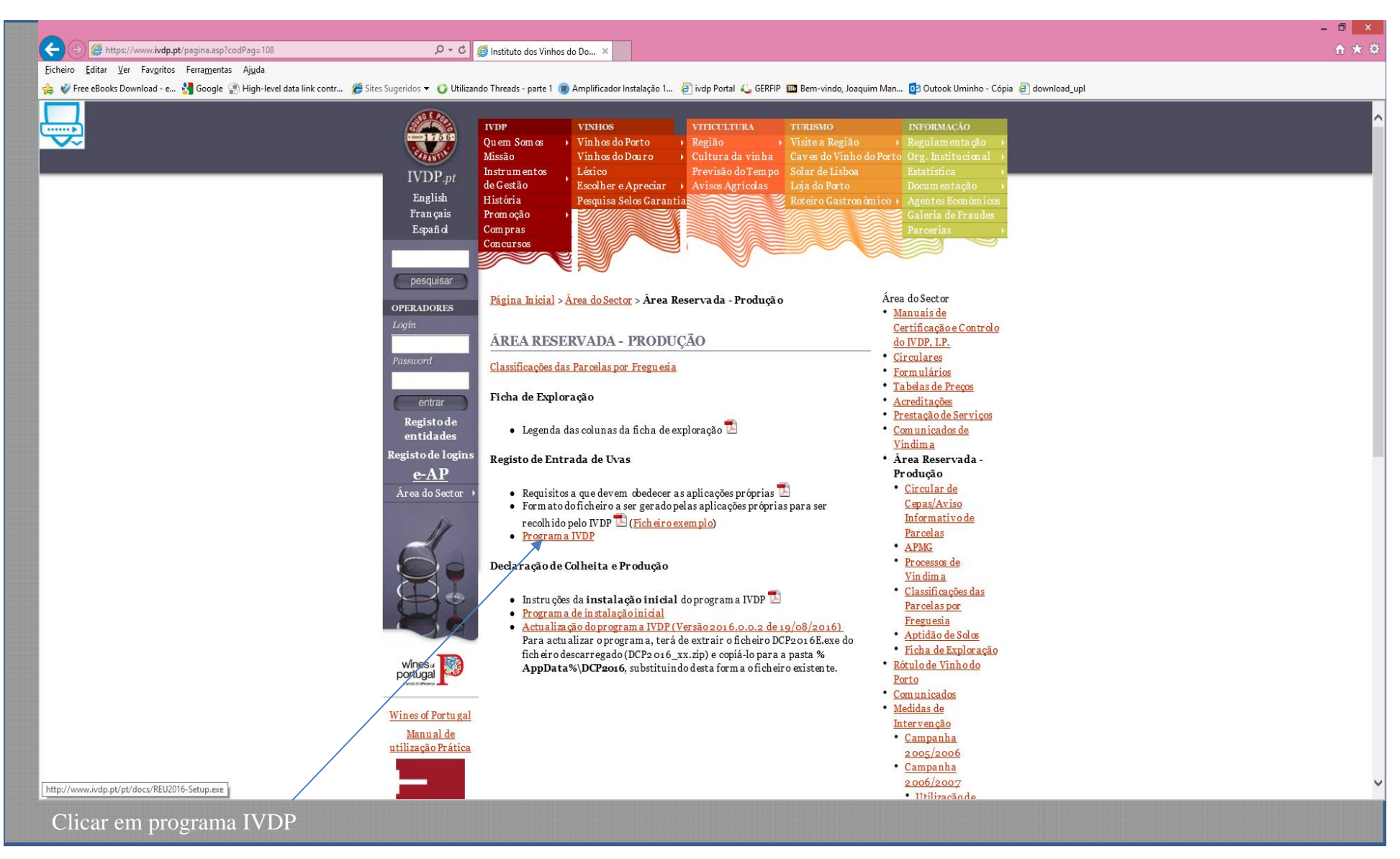

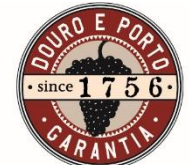

## Executar a instalação do programa

| 5  | Instalador REU2016                                                                                                    | ×           | S Instalador REU2016                                                                                                    | ×                            | 5                                                                                                    | Instalador REU2016                                                                                                   | ×             |
|----|----------------------------------------------------------------------------------------------------|-------------|----------------------------------------------------------------------------------------------------|------------------------------|----------------------------------------------------------------------------------------------------|----------------------------------------------------------------------------------------------------|---------------|
|    | Benvindo<br>Benvindo ao instalador para REU2016 2016.                                                                                                    |             | Pasta de Instalação<br>Onde você deseja instalar REU2016?                                                                                                    | A.                           | Pronto para instalar<br>Agora você está pronto p                                                        | ara instalar REU2016 2016                                                                                            | A.            |
|    | É fortemente recomendado que você encerre todos os<br>programas do Windows antes de prosseguir com esta<br>instalação.<br>Se houver algum outro programa sendo executado, por fav<br>clique Cancelar, feche os programas, e execute este instale<br>novamente.<br>Caso contránio, clique Avançar para prosseguir. | rar<br>ador | O programa será instalado na pasta indicada abaixo. Para selecionar un<br>novo endereço ou clique Alterar para procurar por uma pasta existente.<br>Instalar REU2016 em:<br>C:\Program Files (x86)\REU2016 | n local diferente, digite um | O instalador possui agora<br>As seguintes configuraçõ<br>Pasta de instalação:<br>Pasta de atalhos: REU2 | informações suficientes para instalar REU2016 em se<br>es serão utilizadas:<br>C∴Program Files (x86)∖REU2016<br>1016 | u computador. |
|    |                                                                                                    |             | Espaço necessário: 7.32 MB<br>Espaço disponível no disco selecionado: 22.48 GB                                                                                                    |                              | Portavor clique Avançar                                                                                 | ara prosseguir com a instalação.                                                                                     |               |
|    | < Retomar Avançar > Cancelar                                                                                                    |             | < <u>R</u> etomar <u>A</u> vançar                                                                                                    | r> <u>C</u> ancelar          |                                                                                                    | < <u>R</u> etomar <u>Avançar &gt;</u>                                                                                | Cancelar      |
| 18 | Instalador REU2016                                                                                                    | ×           |                                                                                                    |                              |                                                                                                    |                                                                                                    |               |
|    | Instalação bem sucedida<br>A instalação de REU2016 2016 está concluída.<br>Obrigado por escolher REU2016!<br>Por favor clique Concluir para encerar este instalador.                                                                                                    |             |                                                                                                    |                              |                                                                                                    |                                                                                                    |               |
|    | < <u>R</u> etomar <b>Concluir</b> Cancelar                                                                                                    |             |                                                                                                    |                              |                                                                                                    |                                                                                                    |               |
|    |                                                                                                    |             |                                                                                                    |                              |                                                                                                    |                                                                                                    |               |

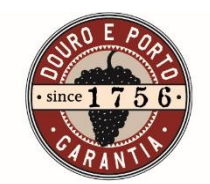

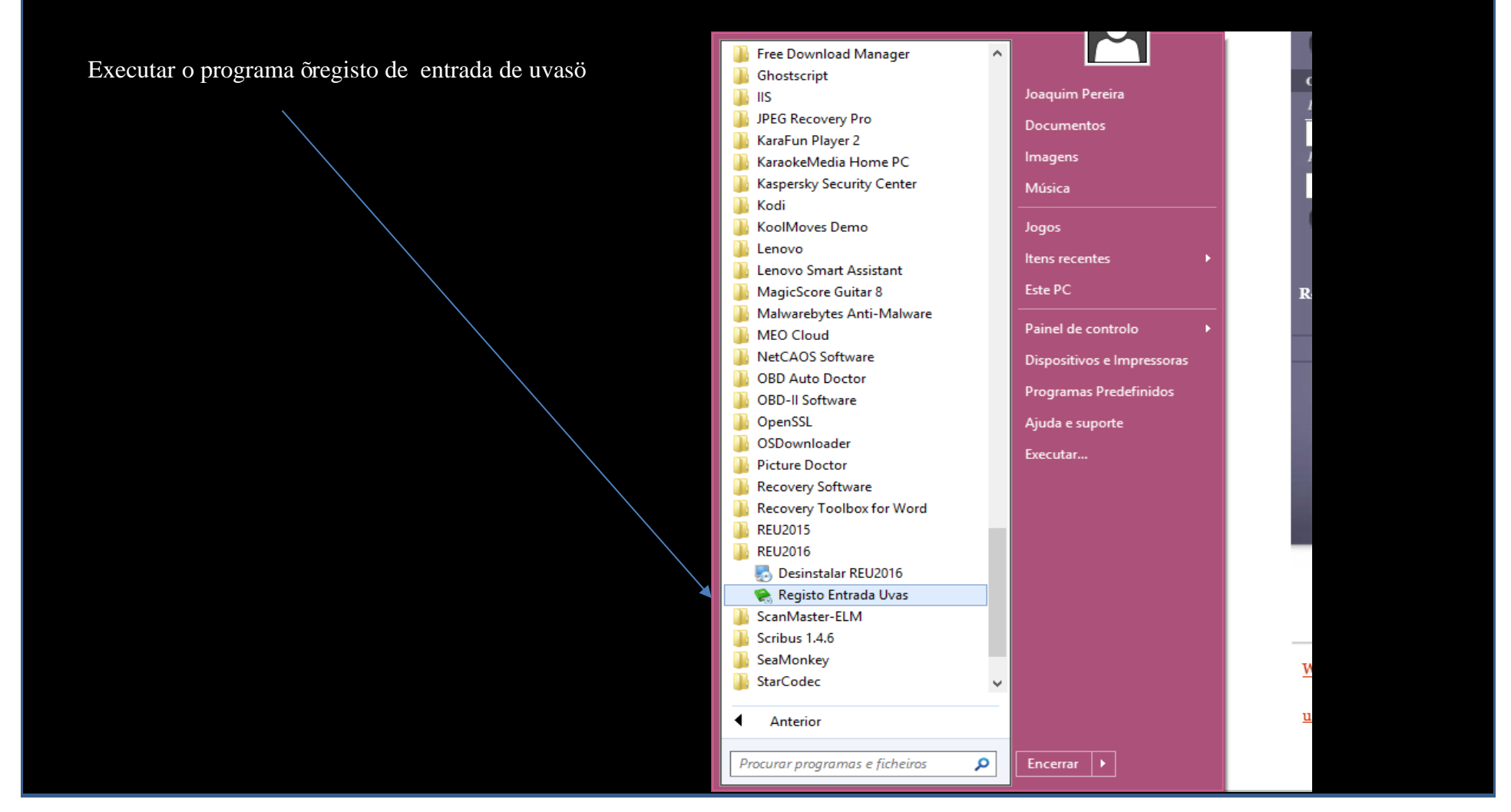

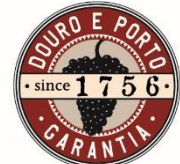

|                                                      | Inserir/Alterar Instalação                                                                             |
|------------------------------------------------------|----------------------------------------------------------------------------------------------------|
| Nome/designação do centro de vinificação             | Identificação da Instalação                                                                            |
|                                                      | Centro de Vinificação:                                                                                 |
| Freguesia onde se encontra o centro de vinificação – | ► Freguesia Vinificação: ABACAS                                                                        |
|                                                      | ▶N.ª Instalação IVV:                                                                                   |
| Nº de instalação registada no IVV                    | Nota: 0 n.º de instalação vínica encontra-se disponível no SIVV,<br>menu Perfil / Instalações Vínicas. |
|                                                      |                                                                                                    |
|                                                      | Cancelar Inserir                                                                                       |

Nota: Podemos criar várias instalações vínicas. Cada instalação tem um registo próprio por entidade vinificadora. A responsabilidade do preenchimento do REU é do "dono" das uvas. Se tivermos várias entidades vinificadoras num mesmo centro deveremos ter um registo por cada entidade que vinifica nesse centro.

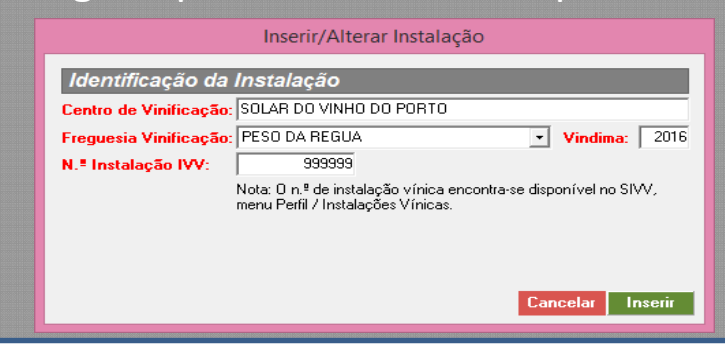

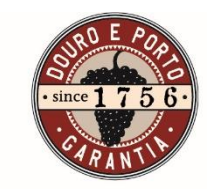

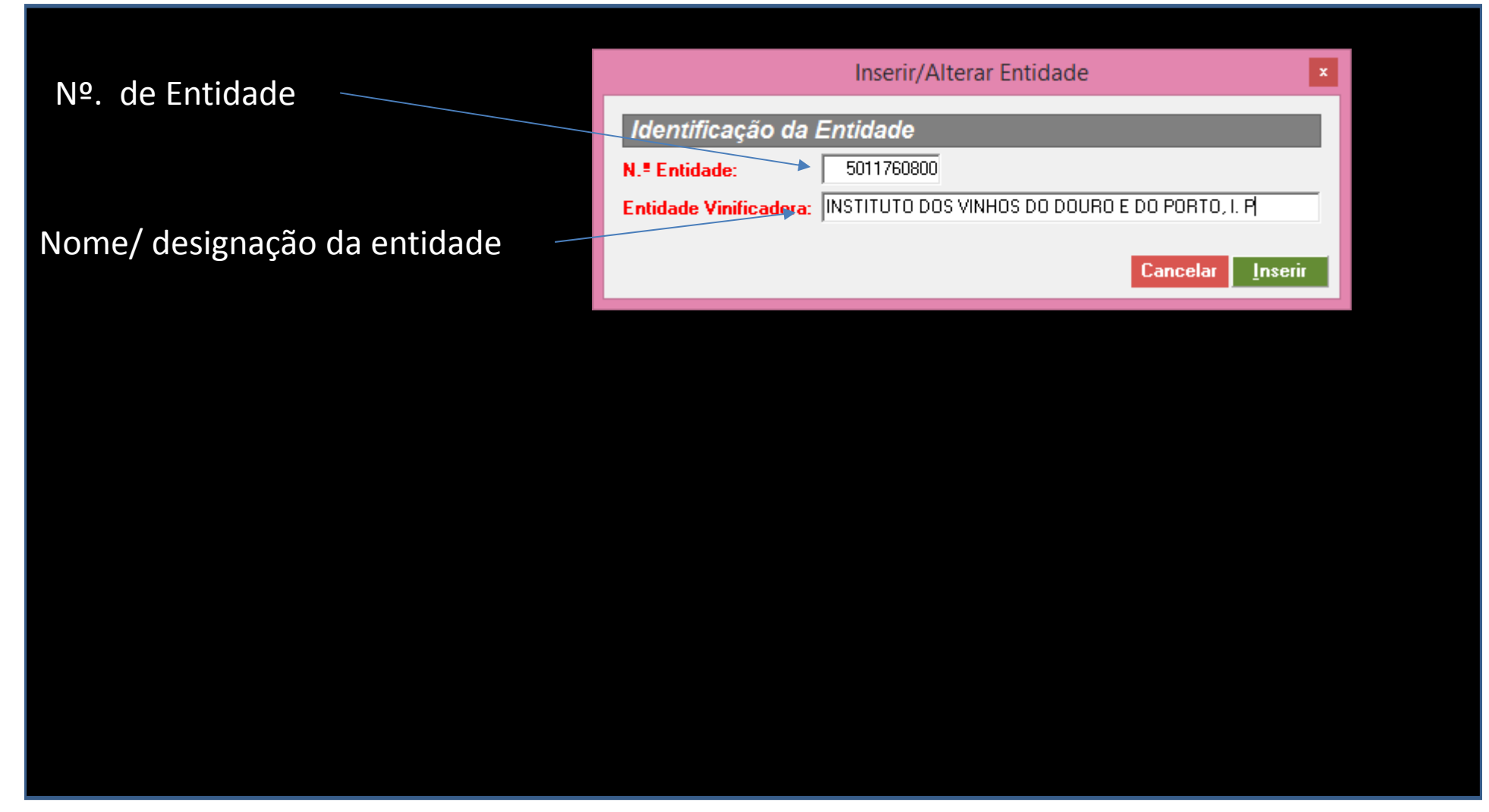

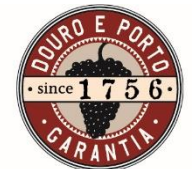

| erir novo reg   | gisto                            |
|-----------------|----------------------------------|
| _               | Inserir/Alterar Registo          |
| Registo         |                                  |
| Data:           | 25/08/2016 V Hora: 11:00 ÷       |
| N.ª Vit.:       | 2134310010 Procurar 🔍            |
|                 | JOAQUIM PEREIRA                  |
| Freguesia:      | PESO DA REGUA   Cor(Uvas): Tinto |
| Matricula:      | 69-HB-67                         |
| Quantidade(kg): | 1000 Entreque: Limite:           |
| Comentário:     |                                  |
|                 | Cancelar <u>A</u> lterar         |

| 8            |                      |              |                     |                  | Registo de l           | Entrada de   | Uvas         |           |            |           | ×        |
|--------------|----------------------|--------------|---------------------|------------------|------------------------|--------------|--------------|-----------|------------|-----------|----------|
| <u>G</u> era | I <u>C</u> onsult    | tas <u>A</u> | juda                |                  |                        |              |              |           |            |           |          |
|              |                      |              | ID                  | <b>ENTIFICA</b>  | ÇÃO DA INSTALA         | AÇÃO/EN      | TIDADE V     | /INIFICAD | ORA        |           |          |
| Cer          | ntro de Vir          | nificaç      | ão: <mark>SO</mark> | LAR DO VINH      | O DO PORTO - PESO DA   | REGUA        |              | N.º SIVV: | 999999     | Vindima:  | 2016     |
| Ent          | idade Vini           | ificado      | ora: 5              | 011760800 IN     | ISTITUTO DOS VINHOS D  | O DOURO E D  | O PORTO, I.  | Р         |            |           |          |
| #            | Data                 |              | Hora                | N.ºVit. F        | reguesia M             | latricula Cô | r Quant.(kg) | Acumulado | Comentário |           |          |
| No           | vo Reg               | Śliter       | ar Ran              | Anular Ber       | Forsular Algenerics    |              |              |           |            | ŪRe       | gisto(s) |
| Leq<br>I #   | enda:<br>fovimento A | nulado       | Mo                  | ovimento Alterad | ol Registo Corrompidol |              |              |           |            |           | ,        |
| e .          | - line de come       | Cópia d      | le Seriu            | ranca com suce   | 220                    |              |              |           |            | Versão 20 | 10.04    |

Nota: Quando inserimos pela primeira vez um viticultor temos que inserir os dados do viticultor (nome + nro de entidade). Para as entidades que têm mais do que 10 viticultores podem solicitar um ficheiro ao IVDP com os dados dos viticultores que entregaram uvas no ano anterior.

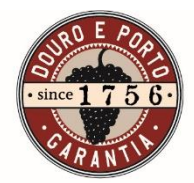

| 8        | Registo de Entrada de Uvas                                                                                                    |          |               |          |                           | ×    |
|----------|----------------------------------------------------------------------------------------------------|----------|---------------|----------|---------------------------|------|
| Geral    | Consultas Ajuda                                                                                                    |          | _             |          |                           |      |
|          | Mudar Ano                                                                                                    |          | CADOR         | Δ        |                           |      |
|          | Criar nova Instalação Vinificadora                                                                                                    |          |               |          | <i>и</i> : г.   <u>20</u> | 46   |
|          | Mudar de Instalação Vinificadora                                                                                                    |          | 5199:         | 99999    | vindima: 20               | 10   |
|          | Mudar de Entidade                                                                                                    |          |               |          |                           |      |
|          | Gerir Instalação                                                                                                    |          | lado Cor      | nentario |                           |      |
|          | Gerir Viticultores                                                                                                    |          |               |          |                           |      |
|          | Gerir Limites de Produção                                                                                                    |          |               |          |                           |      |
|          | mprimir REU                                                                                                    | Ctrl+P   |               |          |                           |      |
|          | Gerar impressão e enviar por email (Formato PDF)                                                                                                    |          |               |          |                           |      |
|          | mportar listagem de Viticultores (XML - Formato IVDP)<br>Exportar Informação para o IVDP<br>mportar Informação a partir do ficheiro criado para o IVDP (XML - Formato IVDP) |          |               |          |                           | l    |
|          | Compactar a Base de Dados<br>Gestão de Cópias de Segurança                                                                                                    |          |               |          |                           | l    |
| :        | Sair                                                                                                    | Ctrl+Q   |               |          |                           |      |
| Nov      | ro Reg. – Alterar Reg. – Anular Reg. – Consultar Alterações –                                                                                                    |          |               |          | 0 Registo                 | )(s) |
| Lege     | nda:<br><del>avimento Anulado</del> 🔲 Movimento Alterado! 📕 Registo Corrompido!                                                                                             |          |               |          |                           |      |
| Foi real | izada uma Cópia de Segurança com sucesso.                                                                                                    |          |               |          | Versão 2016.0.            | .4   |
|          | Instituto dos vinnos                                                                                                    | do Douro | e do Porto. I | . P.     |                           |      |

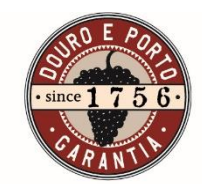

|                                                                                  |                     |                            |                            | Geral Consultas Ajuda       |                    |
|----------------------------------------------------------------------------------|---------------------|----------------------------|----------------------------|-----------------------------|--------------------|
| Registo de Entrada de Uvas                                                       | -                   | R                          | Registo de Entrada de Uvas |                             | _ 🗆 🗙              |
| Mudar Ano                                                                        |                     |                            | legisto de Entrada de Ovas |                             |                    |
| Criar nova Instalação Vinificadora                                               | Geral Consultas A   | juda                       |                            |                             |                    |
| Mudar de Instalação Vinificadora                                                 |                     |                            | INSTALAÇÃO/ENTIDA          |                             |                    |
| Mudar de Entidade                                                                |                     |                            |                            |                             |                    |
| Gerir Instalação                                                                 | Centro de Vinificaç | ao: SOLA DO VINHO DO PORTO | - PESO DA REGUA            | N.º SIVV: 99                | 999 Vindima:  2016 |
| Gerir Limites de Produção                                                        | Entidade Vinificado | r. 📚                       | Gestão de Viticultores     | × .                         |                    |
| Imprimir REU C                                                                   | # Data Ho           | a                          |                            |                             |                    |
| Gerar impressão e anviar por email (Formato PDF)                                 | 1 29/08/2016 11     | Viticultores que enti      | regam nesta Instalação:    |                             |                    |
| Importar listagem de Viticultores (XML - Formato IVDP)                           |                     | N.º Vit. Nome              |                            |                             |                    |
| Exportar Informação para a IVDP                                                  |                     | 2133339990 JUAQUIM PER     | REIRA                      |                             |                    |
| Importar Informação a partir lo ficheiro criado para o IVDP (XML - Formato IVDP) |                     |                            |                            |                             |                    |
| Compactar a Base de Dados                                                        |                     |                            |                            |                             |                    |
| Sir C                                                                            |                     |                            |                            |                             |                    |
|                                                                                  |                     |                            |                            |                             |                    |
|                                                                                  |                     |                            |                            |                             |                    |
|                                                                                  |                     |                            |                            |                             |                    |
|                                                                                  |                     |                            |                            |                             |                    |
|                                                                                  |                     |                            |                            |                             |                    |
|                                                                                  |                     |                            |                            |                             |                    |
|                                                                                  |                     | Nous Mt. Alterar Vit       | Evportar Listagem          | 1 Viticultor.               |                    |
| Inserir/Alterar Viticultores                                                     |                     | NUYU YIL MICEIAI YIL       |                            |                             |                    |
|                                                                                  |                     |                            |                            | Fechar 🔅                    |                    |
|                                                                                  |                     | Incerir/Alterar Viticul    | tor                        |                             | 1 Registo(s).      |
|                                                                                  |                     | insent/Anterar Viticul     |                            |                             | 2 (7)              |
|                                                                                  | Identificaçã        | o do Viticultor            |                            |                             |                    |
|                                                                                  | na en alega         |                            |                            |                             |                    |
|                                                                                  | F N.º e Nome: 245   | 106360 ANTUNIO FERNANDES   |                            |                             | Versão 2016.0.4    |
|                                                                                  |                     |                            | Cancelar Inserir           | s do Douro e do Porto. L.P. | 1                  |
|                                                                                  |                     |                            | Cancelal Insell            |                             |                    |
|                                                                                  |                     |                            |                            |                             |                    |
|                                                                                  |                     |                            |                            |                             |                    |
|                                                                                  |                     |                            |                            |                             |                    |
|                                                                                  |                     |                            |                            |                             |                    |
|                                                                                  |                     |                            |                            |                             |                    |

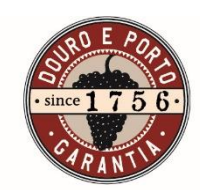

Os registos são sequenciais e não podemos inserir registos com data anterior ao último registo. Para inserir um registo com data anterior temos que anular todos os registos até à data que pretendemos. Podemos ainda alterar os dados dos registos excetuando a data e hora (as alterações ficam guardadas em histórico).

| 8      |                 |          |                | Re                  | gisto de    | Entr  | ada de Uv  | 'as         |                 |       |           | ×         |
|--------|-----------------|----------|----------------|---------------------|-------------|-------|------------|-------------|-----------------|-------|-----------|-----------|
| Gera   | l Consultas     | Ajud     | a              |                     |             |       |            |             |                 |       |           |           |
|        |                 |          | IDENTIF        | ICAÇÃO DA I         | NSTAL       | AÇ/   | ÃO/ENTI    | DADE VI     | NIFICADOR       | A     |           |           |
| Cer    | ntro de Vinifi  | cação:   | SOLA DO VI     | NHO DO PORTO - I    | PESO DA R   | EGU   | A          |             | N.º SIVV:       | 99999 | Vindima:  | 2016      |
| En     | idade Vinific   | adora:   | 501176080      |                     | VINHOS D    | DO DO | OURO E DO  | PORTO I. P. | ,               |       |           | <u> </u>  |
| #      | Data            | Hora     | ,<br>N.ºVit.   | Freguesia           | Matricula   | Côr   | Quant.(kg) | Acumulado   | Comentário      |       |           |           |
| 2      | 29/08/2016      | 11:05    | 2133339990     | PESO DA REGUA       | 23-13-LU    | T     | 1 223      | 2 223       |                 |       |           |           |
| 1      | 29/08/2016      | 11:05    | 2133339990     | PESO DA REGUA       | 22-13-LU    | T     | 1 000      | 1 000       | Uvas excelentes |       |           |           |
|        |                 |          |                |                     |             |       |            |             |                 |       |           |           |
|        |                 |          |                |                     |             |       |            |             |                 |       |           |           |
|        |                 |          |                |                     |             |       |            |             |                 |       |           |           |
|        |                 |          |                |                     |             |       |            |             |                 |       |           |           |
|        |                 |          |                |                     |             |       |            |             |                 |       |           |           |
|        |                 |          |                |                     |             |       |            |             |                 |       |           |           |
|        |                 |          |                |                     |             |       |            |             |                 |       |           |           |
|        |                 |          |                |                     |             |       |            |             |                 |       |           |           |
|        |                 |          |                |                     |             |       |            |             |                 |       |           |           |
|        |                 |          |                |                     |             |       |            |             |                 |       |           |           |
|        |                 |          |                |                     |             |       |            |             |                 |       |           |           |
|        |                 |          |                |                     |             |       |            |             |                 |       |           |           |
| No     | wo Reg. Al      | terar R  | eg. Anular     | Reg. Consultar      | Alterações  | 5     |            |             |                 |       | 2 Reg     | jisto(s). |
| Lec    | ienda:          |          |                |                     |             |       |            |             |                 |       |           |           |
| 4      | Aovimento Anul  | lado 📕   | Movimento Alt  | :erado! 📕 Registo ( | Corrompido! |       |            |             |                 |       |           |           |
| Foi re | alizada uma Cór | pia de S | egurança com : | sucesso.            |             |       |            |             |                 |       | Versão 20 | 16.0.4    |

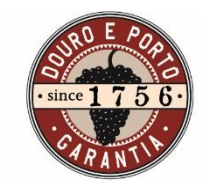

Cada instalação pode ter mais que uma entidade vinificadora (menu Geral->Gerir instalação). Neste menu podemos adicionar entidades vinificadores e alterar os dados sobre as instalações vínicas (nome, freguesia, nº. de instalação).

| Identificação da Instalação:         Centro de Vinificação:       SOLA DO VINHO DO PORTO         Freguesia Vinificação:       PESO DA REGUA       Vindima:       2016       Alterar Inst.         N.º Instalação IVV:       99999       99999       Entidades que vinificação nesta Instalação:         # N.º Vit.       Entidade Vinificadora       1       5011760800 INSTITUTO DOS VINHOS DO DOURO E DO PORTO I. P.         Nova Ent.       Alterar Ent.       1 Entidade. | Identificação da Instalação:         Centro de Vinificação:       SOLA DO VINHO DO PORTO         Freguesia Vinificação:       PESO DA REGUA       Vindima:       2016       Alterar Inst.         N.º Instalação IVV:       99999       9999       Entidades que vinificação nesta Instalação:       #       N.º Vit.       Entidade Vinificadora       1       5011760800       INSTITUTO DOS VINHOS DO DOURO E DO PORTO I. P.         Nova Ent.       Alterar Ent.       1 Entidade.       1       Entidade.                                                                                                    | 8                      | Gestão de Instalaçõe       | es       |      | ×             |
|----------------------------------------------------------------------------------------------------|----------------------------------------------------------------------------------------------------|------------------------|----------------------------|----------|------|---------------|
| Centro de Vinificação:       SOLA DO VINHO DO PORTO         Freguesia Vinificação:       PESO DA REGUA       Vindima:       2016       Alterar Inst.         N.º Instalação IVV:       99999       99999       Entidades que vinificação nesta Instalação:       #       N.º Vit.       Entidade Vinificadora       1       5011760800       INSTITUTO DOS VINHOS DO DOURO E DO PORTO I. P.         Nova Ent.       Alterar Ent.       1 Entidade.                            | Centro de Vinificação: SOLA DO VINHO DO PORTO   Freguesia Vinificação: PESO DA REGUA   N.ª Instalação IW: 99999   Entidades que vinificação nesta Instalação:   # N.ª Vit. Entidade Vinificadora   1 5011760800 INSTITUTO DOS VINHOS DO DOURO E DO PORTO I. P.   Nova Ent. Alterar Ent. 1 Entidade.                                                                                                    | Identificação (        | da Instalação:             |          |      |               |
| Freguesia Vinificação:       PESO DA REGUA       Vindima:       2016       Alterar Inst.         N.º Instalação IVV:       99999       99999       Instalação:       Instalação nesta Instalação:         #       N.º Vit.       Entidade Vinificadora       1 5011760800 INSTITUTO DOS VINHOS DO DOURO E DO PORTO I. P.       Instalação IV.         Nova Ent.       Alterar Ent.       1 Entidade.                                                                          | Freguesia Vinificação:       PESO DA REGUA       Vindima:       2016       Alterar Inst.         N.º Instalação IVV:       99999       99999       Image: Secondard Secondard Se | Centro de Vinificação: | SOLA DO VINHO DO PORTO     |          |      |               |
| N.º Instalação IVV:       99999         Entidades que vinificação nesta Instalação:         # N.º Vit.       Entidade Vinificadora         1 5011760800 INSTITUTO DOS VINHOS DO DOURO E DO PORTO I. P.         Nova Ent.       Alterar Ent.         1 Entidade.                                                                                                    | N.ª Instalação IVV:       99999         Entidades que vinificação nesta Instalação:         # N.ª Vit.       Entidade Vinificadora         1 5011760800 INSTITUTO DOS VINHOS DO DOURO E DO PORTO I. P.         Nova Ent.       Alterar Ent.         1 Entidade.                                                                                                    | Freguesia Vinificação: | PESO DA REGUA              | Vindima: | 2016 | Alterar Inst. |
| Entidades que vinificação nesta Instalação:         # N.º Vit.       Entidade Vinificadora         1 5011760800       INSTITUTO DOS VINHOS DO DOURO E DO PORTO I. P.         Nova Ent.       Alterar Ent.         1 Entidade.                                                                                                    | Entidades que vinificação nesta Instalação:         # N.ºVit.       Entidade Vinificadora         1 5011760800 INSTITUTO DOS VINHOS DO DOURO E DO PORTO I. P.         Nova Ent.       Alterar Ent.         1 Entidade.                                                                                                    | N.ª Instalação IVV:    | 99999                      |          |      |               |
| #       N.º Vit.       Entidade Vinificadora         1       5011760800       INSTITUTO DOS VINHOS DO DOURO E DO PORTO I. P.         Nova Ent.       Alterar Ent.       1 Entidade.                                                                                                    | #       N.º Vit.       Entidade Vinificadora         1       5011760800       INSTITUTO DOS VINHOS DO DOURO E DO PORTO I. P.         Nova Ent.       Alterar Ent.       1 Entidade.         Fechar 📦                                                                                                    | Entidades que vin      | ificação nesta Instalação: |          |      |               |
| 1 5011760800 INSTITUTO DOS VINHOS DO DOURO E DO PORTO I. P.         Nova Ent.       Alterar Ent.         1 Entidade.                                                                                                    | 1 5011760800 INSTITUTO DOS VINHOS DO DOURO E DO PORTO I. P.<br>Nova Ent. Alterar Ent. 1 Entidade.<br>Fechar 😥                                                                                                    | # N.º Vit. Ent         | tidade Vinificadora        |          |      |               |
| Nova Ent. Alterar Ent. 1 Entidade.                                                                                                    | Nova Ent. Alterar Ent. 1 Entidade.                                                                                                    |                        |                            |          |      |               |
| Fechar 죓                                                                                                    | Fechar 🎨                                                                                                    | Nova Ent. Alter        | rar Ent.                   |          |      | 1 Entidade.   |
|                                                                                                    |                                                                                                    |                        |                            |          |      | Fechar 🔅      |

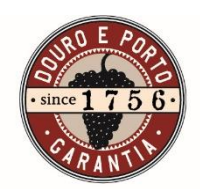

O programa permite criar limites de entregas (para evitar excesso de produção por exemplo) (menu Geral-> Gestão de limites de produção.

|           | Gestão de Limites de Proc | lução por Viticul | tor     | ×            |
|-----------|---------------------------|-------------------|---------|--------------|
| Limites a | le Produção para a Enti   | dade seleccior    | nada:   |              |
| N.º Vit.  | Nome                      | Entregu           | e(kg) L | .imite(kg)   |
| 213333999 | 0 JOAQUIM PEREIRA         |                   | 2 223   | 0            |
| 245875696 | 0 ANTÓNIO FERNANDES       |                   | 0       | 0            |
|           |                           |                   |         |              |
| 1.        |                           |                   | 21      | /iticultores |
|           |                           |                   | 2       | Anounores.   |
|           |                           | Sair sem Guarda   | 1       | ວັບລາປລາ 😿   |
|           |                           |                   |         |              |

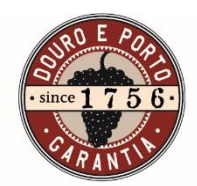

Os dados inseridos após inicio de vindima terão que ser enviados ao IVDP através da área de operador (no mínimo de 48 em 48 horas até à finalização da de vindima).

| 5      | Registo de Entrada de Uvas                                                                                                    | - 🗆 🗙                        |                                                                                                    |                                                                                                    |
|--------|----------------------------------------------------------------------------------------------------|------------------------------|----------------------------------------------------------------------------------------------------|----------------------------------------------------------------------------------------------------|
| ral (  | Consultas Ajuda                                                                                                    |                              |                                                                                                    |                                                                                                    |
| Mu     | .dar Ano                                                                                                    | CADORA                       | Expo                                                                                                    | rtação de Informação                                                                                                    |
| Cri    | ar nova Instalação Vinificadora                                                                                                    |                              | Seleccão das Entidade                                                                                                    | s a Exportar:                                                                                                    |
| Mu     | dar de Instalação Vinificadora                                                                                                    | 5174:   55555 Vindima:  2010 | N.º Vit. Entidade Vinifica                                                                                                    | dora                                                                                                    |
| Mu     | dar de Entidade                                                                                                    |                              | ✓ 5011760800 INSTITUTO DOS                                                                                                    | VINHOS DO DOURO E DO PORTO I. P.                                                                                                    |
| Ger    | ir Instalação                                                                                                    | ntano                        |                                                                                                    |                                                                                                    |
| Ger    | ir Viticultores                                                                                                    | excelentes                   |                                                                                                    |                                                                                                    |
| Ger    | ir Limites de Produção                                                                                                    |                              |                                                                                                    |                                                                                                    |
| Im     | orimir REU Ctrl+P                                                                                                    |                              |                                                                                                    |                                                                                                    |
| Ger    | ar impressão e enviar por email (Formato PDF)                                                                                                    |                              |                                                                                                    |                                                                                                    |
| Im     | northe listeners de Viticultares (VML - Formate IV/DD)                                                                                                    |                              | Seleccionar Todas Anular Se                                                                                                    | lecção I Entidade seleccionada                                                                                                    |
| Exn    | ortar Informação para o IVDP                                                                                                    |                              |                                                                                                    | Fechar 🎓 Criar Ficheiro 🥵                                                                                                    |
| Im     | portar Informação a partir do ficheiro criado para o IVDP (XML - Formato IVDP)                                                                                                    |                              |                                                                                                    |                                                                                                    |
| Ca     | mpartar a Bare de Dador                                                                                                    |                              |                                                                                                    |                                                                                                    |
| Ger    | npactar a base de bados<br>stão de Cónias de Segurança                                                                                                    |                              |                                                                                                    |                                                                                                    |
| UE:    | tao ae copias ae segurátiça                                                                                                    |                              |                                                                                                    |                                                                                                    |
| Sai    | Ctrl+Q                                                                                                    |                              |                                                                                                    |                                                                                                    |
|        |                                                                                                    |                              |                                                                                                    | Exportar Informação                                                                                                    |
| lovo   | Reg Alterar Beg Anular Beg Consultar Alterandes                                                                                                    | 2 Reaisto(s).                | 🛞 – 🛧 🗖                                                                                                    | mbiente de trabalho → v 🖒 Procurar em Ambiente de tra 🖇                                                                                                    |
| 1010   | reg. mendering, mindering, somsetter miterayses                                                                                                    | <b>_</b> (.)                 | Organizar 🔻 Nova                                                                                                    | pasta 🛛 🕅 🛨 👘                                                                                                    |
| egenda |                                                                                                    |                              |                                                                                                    |                                                                                                    |
| Movir  | iente-Anulade 🔲 Movimento Alterado! 📕 Hegisto Corrompido!                                                                                                    |                              | ▲ ☆ Favoritos                                                                                                    | nume                                                                                                    |
| ealiza |                                                                                                    |                              |                                                                                                    |                                                                                                    |
|        | da uma Lópia de Segurança com sucesso.                                                                                                    | Versão 2016.0.4              | Ambiente de trat                                                                                                    | aalho                                                                                                    |
|        | da uma Lòpia de Segurança com sucesso.                                                                                                    | Versão 2016.0.4              | Ambiente de trai<br>Locais recentes<br>MEO Cloud                                                                                                    | aaino di coptinaliportal.xml                                                                                                    |
|        | da uma Lópia de Segurança com sucesso.<br>Instituito dos Xinnos do Llouro d                                                                                                    | Versão 2016.0.4              | <ul> <li>Ambiente de trai</li> <li>Locais recentes</li> <li>MEO Cloud</li> <li>Transferências</li> </ul>                                                                                                    | aalho al deptinalportal.xml                                                                                                    |
|        | da uma Lopia de Segurança com sucesso.<br>Instituiro dos vinnos do Louro d<br>Redisto de Entrada de Llvas                                                                                        | Versão 2016.0.4              | <ul> <li>Ambiente de trai</li> <li>Locais recentes</li> <li>MEO Cloud</li> <li>Transferências</li> </ul>                                                                                                    | aalho al coptnalpottal.xml al coptnalpottal.xml FMONTENEGRO.xm REUS102300400_hoji 2015reu.XML ROZES2015.XML                                                                                                    |
|        | da uma Lopia de Segurança com sucesso.<br>Instituiro dos Xunnos do Liouro d<br>Registo de Entrada de Uvas                                                                                        | Versão 2016.0.4              | <ul> <li>Ambiente de trai</li> <li>Locais recentes</li> <li>MEO Cloud</li> <li>Transferências</li> <li>MonEDrive</li> </ul>                                                                                                    | aalho al deptnalportal.xml<br>FMONTENEGRO.xm<br>REUS102300400_hoj<br>2015reu.XML<br>ROZES2015.XML<br>QUINTA DO REBENT                                                                                                    |
|        | da uma Lopia de Segurança com sucesso.<br>Instituiro dos xunhos do Liouro é<br>Registo de Entrada de Uvas                                                                                        | Versão 2016.0.4              | <ul> <li>■ Ambiente de trai</li> <li>1 Locais recentes</li> <li>▲ MEO Cloud</li> <li>↓ Transferências</li> <li>▶ ☆ OneDrive</li> </ul>                                                                                                    | aliho ali doptializati<br>FMONTENEGRO.xm<br>REUS102300400_hoji<br>2015reu.XML<br>QUINTA DO REBENT<br>QUINTA DO REBENT<br>REU20150901.xml                                                                                                    |
|        | da uma Lopia de Segurança com sucesso.<br>Registo de Entrada de Uvas<br>A Exportação foi concluida com sucesso!                                                                                  | Versão 2016.0.4              | <ul> <li>■ Ambiente de trai</li> <li>1 Locais recentes</li> <li>▲ MEO Cloud</li> <li>↓ Transferências</li> <li>▷ ☆ OneDrive</li> <li>▷ ♂ Grupo Doméstico</li> </ul>                                                                                                    | aliho ali coptinalportal.xml<br>FMONTENEGRO.xm<br>REUS102300400_hoji<br>2015reu.XML<br>QUINTA DO REBENT<br>REU20150901.xml<br>QUAranhas2015.xml                                                                                                    |
|        | Registo de Entrada de Uvas<br>Registo de Entrada de Uvas<br>A Exportação foi concluida com sucesso!<br>Foi criado o ficheiro C:\Users\Joaquim                                                    | Versão 2016.0.4              | <ul> <li>■ Ambiente de trai</li> <li>1 Locais recentes</li> <li>▲ MEO Cloud</li> <li>↓ Transferências</li> <li>▷ ♠ OneDrive</li> <li>▷ ♠ Grupo Doméstico</li> </ul>                                                                                                    | alito al coptinal portal.xml<br>FMONTENEGRO.xm<br>REUS102300400_hoji<br>QUISTeu.XML<br>QUINTA DO REBENT<br>REU20150901.xml<br>QLaAranhas2015.xml<br>REU20578568130.2011<br>REU20578568130.2011<br>Catalonal Content of the content of the content of the |
|        | Registo de Entrada de Uvas<br>Registo de Entrada de Uvas<br>A Exportação foi concluida com sucesso!<br>Foi criado o ficheiro C:\Users\Joaquim<br>Pereira\Documents\IVDP\Vindima 2016\SOLA DO VIN | Versão 2016.0.4              | <ul> <li>■ Ambiente de trai</li> <li>1) Locais recentes</li> <li>▲ MEO Cloud</li> <li>↓ Transferências</li> <li>▶ ♠ OneDrive</li> <li>▶ ♠ Grupo Doméstico</li> <li>▲ ■ Ente DC</li> <li>Nome de Scheime</li> </ul>                                                                                                    | alino                                                                                                    |
|        | A Exportação foi concluida com sucesso!<br>Foi criado o ficheiro C:\Users\Joaquim<br>Pereira\Documents\IVDP\Vindima 2016\SOLA DO VIN<br>PESO DA REGUA.xml, para enviar ao Instituto.             | Versão 2016.0.4              | ■ Ambiente de trai<br>■ Locais recentes<br>► MEO Cloud<br>■ Transferências<br>▷ ♠ OneDrive<br>▷ ♣ Grupo Doméstico<br>▲ ■ Erta DC<br>Nome de ficheiro:                                                                                                    | alito                                                                                                    |
|        | Registo de Entrada de Uvas                                                                                                    | Versão 2016.0.4              | ■ Ambiente de trai<br>■ Locais recentes<br>► MEO Cloud<br>■ Transferências<br>▷ ♠ OneDrive<br>▷ ♠ Orupo Doméstico<br>■ ■ Erte DC<br>Nome de ficheiro: ■<br>Guardar com o tjpo: Fi                                                                                                    | alio                                                                                                    |
|        | A Exportação foi concluida com sucesso!<br>Foi criado o ficheiro C:\Users\Joaquim<br>Pereira\Documents\IVDP\Vindima 2016\SOLA DO VIN<br>PESO DA REGUA.xml, para enviar ao Instituto.             | Versão 2016.0.4              | ■ Ambiente de trai<br>■ Locais recentes<br>► MEO Cloud<br>■ Transferências<br>▷ ♠ OneDrive<br>▷ ♠ Oreprive<br>▷ ♠ Oreprive<br>▷ ♠ ♥ ⊕ Oreprive<br>▷ ♠ Oreprive<br>▷ ♠ Oreprive<br>♥ ♠ Oreprive<br>♥ ♠ Oreprive<br>♥ ♥ ♥ ♥ ♥ ♥ ♥ ♥ ♥ ♥ ♥ ♥ ♥ ♥ ♥ ♥ ♥ ♥ ♥ | alito                                                                                                    |
|        | Registo de Entrada de Uvas                                                                                                    | Versão 2016.0.4              | ■ Ambiente de trai<br>■ Locais recentes<br>► MEO Cloud<br>■ Transferências<br>▷ ♠ OneDrive<br>▷ ♠ OneDrive<br>▷ ♠ Orupo Doméstico<br>▲ ■ Erta DC<br>Nome de ficheiro:<br>■ Guardar com o ţipo:<br>Fi<br>● Ocultar pastas                                                                                                    | alito                                                                                                    |

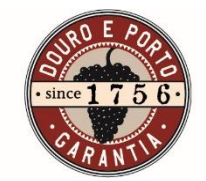

Temos que entrar na área reservada do sítio IVDP, escolher menu Ações->Menu Víndima->Entrega REU e indicar o ficheiro que foi criado no passo anterior e aguardar o seu processamento.

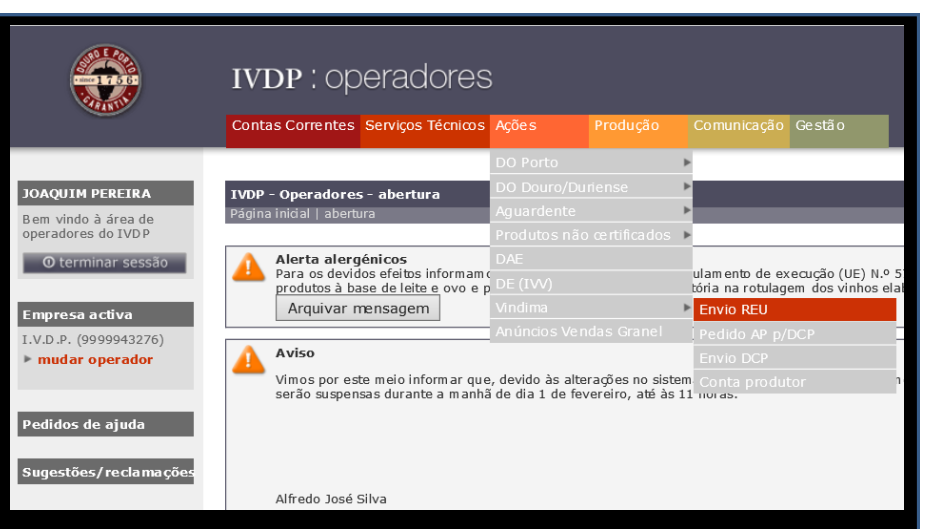

| <b>()</b>                                 | IVDP ; Operadores<br>contas Correntes Serviços Técnicos Ações Produção                                                                                               | Comunicação Gestão                                                                                             |                                                   |              |
|-------------------------------------------|----------------------------------------------------------------------------------------------------|----------------------------------------------------------------------------------------------------|---------------------------------------------------|--------------|
| JOAQUIM PEREIRA<br>Bem vindo à área de    | <b>IVDP - Operadores - Envio REU</b><br>Pâgina înidal   Ações   Vindima   Envio REU                                                                                  | e Escolher Fichei                                                                                              | iro a Carregar                                    | X            |
| operadores do IVDP                        | Ano: 2016 V                                                                                                    | (e) → ↑ → Este PC → Documentos → IVDP → Vindima 2016                                                           | V C Procurar em Vindima 20                        | 16 <b>,9</b> |
| Empresa activa                            | Ara gerar o ficheiro com a informação do registo de entrada de                                                                                                    | Organizar 👻 Nova pasta                                                                                         | Nome Data de modificaç                            | . Tipo       |
| I.V.D.P. (9999943276)<br>• mudar operador | Registo de Entrada de Uvas<br>Educiro CAUsers Doanúm Pereiri Program                                                                                                 | Pre Este PU<br>▲ Antonio Canha (pc_acanha)<br>Documentos                                                       | SOLA DO VINHO DO PORTO - PESO DA 29/08/2016 12:56 | Ficheiro XN  |
| Pedidos de ajuda                          | ↔ submeter                                                                                                    | 📕 imagens 🚏 ivdp (pc. fcardoso) 🚏 ivdp (pcjfcardoso)                                                           |                                                   |              |
| Sugestões/reclamações                     | -> Indicar data de fim de vindima                                                                                                    | 🊏 ivdp (pt-sicreguaaux)<br>🎍 Música<br>🍺 Transferências                                                        |                                                   |              |
|                                           | NOTA - O processamento/validação dos ficheiros submetidos é e<br>Apenas deverá indicar a data de fim de vindima depois de confir<br>fíltimos de céchoicos contractor | Wides     Vides     Orce local (C:)     Novo volume (D:)     Disco local (E)     Since local (E)     Since (F) |                                                   |              |
|                                           | # Ficheiro Data Utilizador Estado                                                                                                    | HP_TOOLS (H) Nome de ficheiro: DA.REGUA.xm1                                                                    | v <<br>Todos os Ficheiros (*.*)                   | ><br>V       |
|                                           | Legenda<br>● Submetido  ● Processado  ● Erro                                                                                                    |                                                                                                    | Abrir                                             | ancelar      |

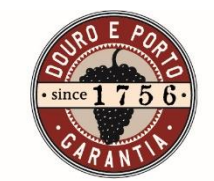

O processamento é efetuado várias vezes ao dia e se tudo correr aparece-lhe um botão verde senão poderá estar com erro (basta clicar no erro para verificar o qual a origem do problema). Depois de corrigido, o ficheiro deverá ser submetido novamente.

## Tipo de erros frequentes:

NOTA - O processamento/validação dos ficheiros submetidos é efetuado automatican Apenas deverá indicar a data de fim de vindima depois de confirmar que o REU se aj

920.TXT 25-08-2016 14:43:54

Data

Utilizador Estado

Erro

Itimos Ficheiros Submetido

REU5002021410\_2016

Ficheiro

| ipo de erros frequentes:               | Origem do erro                                      | Solução                                                                                                    |
|----------------------------------------|-----------------------------------------------------|----------------------------------------------------------------------------------------------------|
| rro nro de entidade                    | O №. De entidade não existe ou foi mal<br>digitado. | Corrigir o n.º de entidade e corrigir o(s) registo(s) associado(s) a esse nº. De entidade                                                                                                    |
| rro na data                            | Data inserida erradamente                           | Anular o registo e adicionar no final.                                                                                                    |
| Côr do vinho errada                    | A côr do vinho foi mal inserida                     | Alteração do registo                                                                                                    |
| reguesia errada                        | A freguesia foi mal inserida                        | Alteração do registo                                                                                                    |
|                                        |                                                     |                                                                                                    |
|                                        |                                                     |                                                                                                    |
|                                        |                                                     | 1VDP - Operadores - Envio REU<br>Párina inicial   Arôles   Vindima   Envio REI                                                                                                    |
|                                        |                                                     | ∆ne: 2016 ✔                                                                                                    |
| Ano: 2016 V                            |                                                     | Para gerar o ficheiro com a informação do registo de entrada de uvas deverá fazer o download do programa REU                                                                                                    |
| Para gerar o ficheiro com a informação | o do registo de entrada de uvas deverá fazer o de   | Registo de Entrada de Uvas                                                                                                    |
| 4                                      | -                                                   | Ficheiro Procurar                                                                                                    |
|                                        |                                                     | ➔ submeter                                                                                                    |
| Registo de Entrada de Uvas             |                                                     | -> Indicar data de fim de vindima                                                                                                    |
| Ficheiro Procurar                      |                                                     |                                                                                                    |
| ↔ submeter                             |                                                     | NOTA - O processamento/validação dos ficheiros submetidos é efetuado automaticamente no final do dia.<br>Apenas deverá indicar a data de fim de vindima depois de confirmar que o REU se apresenta validado sem erros. |
| -> Indicar data do fim do vindima      |                                                     | Íllimar Eiskairar Sakmaildar                                                                                                    |

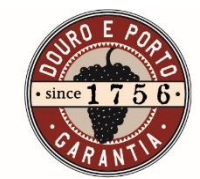

Data

REU5000098561\_2016\_34932436.XML 24-08-2016 09:42:13 REU5000098561\_2016\_37446320.XML 23-08-2016 10:24:06 REU5000098561\_2016\_42347544.XML 22-08-2016 11:48:51

Erre

**Outras Funcionalidades:** 

- Consulta e exportação de dados em excel
- Backups automáticos para salvaguarda dos dados
- Importação de dados sobre viticultores
- Exportação do registo de entrada de uvas para o programa das DCP's

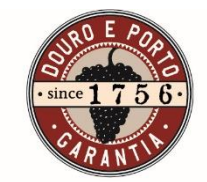

No final da colheita, os utilizadores deverão indicar a data de fim de vindima. Esse fecho impede a submissão de mais ficheiros e indica que a empresa já terminou a vindima. Nota importante: O encerramento deve ser feito após garantia que o último ficheiro foi processado sem erros.

| Registo de Entrad                 | a de Uvas |  |
|-----------------------------------|-----------|--|
| Ficheiro                          | Procurar  |  |
| → submeter                        |           |  |
| -> Indicar data de fim de vindima |           |  |
|                                   |           |  |
|                                   |           |  |
|                                   |           |  |
|                                   |           |  |
|                                   |           |  |
|                                   |           |  |

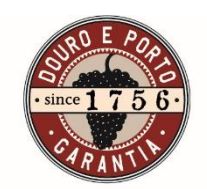

## Bom trabalho e boa vindima!

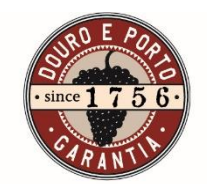

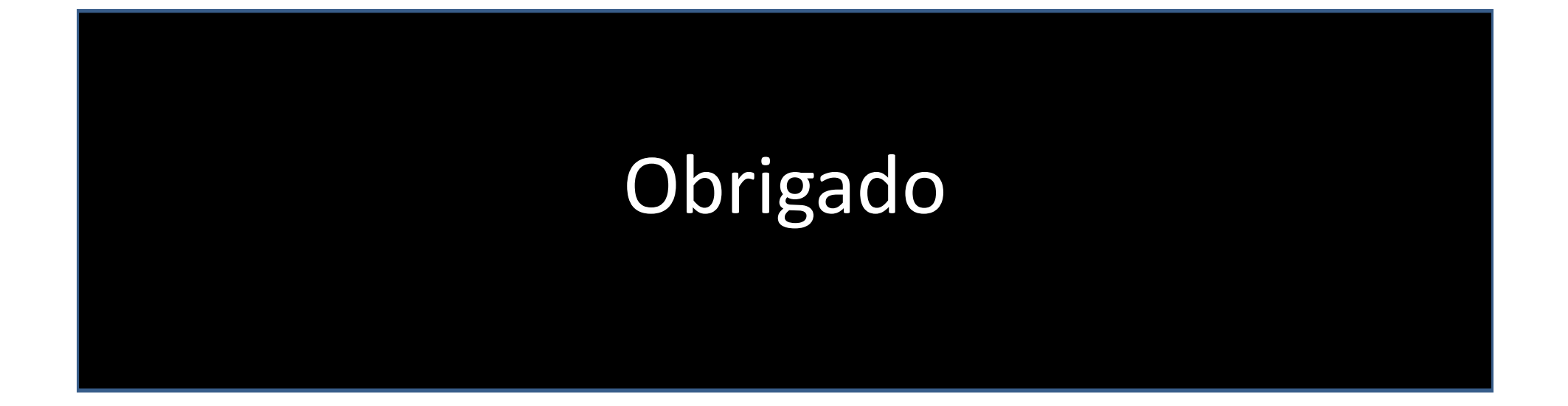

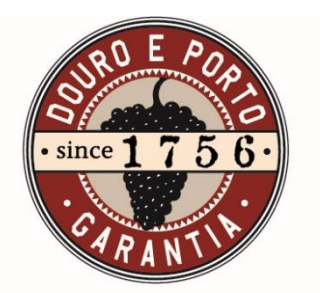

30 e 31 de agosto de 2016